デジタル教科書・教材 **かんたんマニュアル** ~ Windows 編 (2) ~

# Windows 版をダウンロードしてインストールする

#### 用意するもの 〇 ライセンス証明書、オンライン環境

ディスクドライブがない端末へのインストールや、デジタル教科書・教材の一部のみをインストールする際の手順です。

#### 初期作業の確認

1

初めての場合は20から、すでにビューアをお使いで教材を追加する場合は ⑤から作業を開始します。教材のインストールにあたっては、オンライン 環境が必要です。

2 「教科書保存フォルダ」と「学習履歴保存フォルダ」を作成する

裏面に記載されている「ディスクからインストール」の**2**と同じ手順で、 各フォルダを作成します。

# 3 ビューアをインストールする

- 1) 「超教科書 情報提供サイト」から、ビューアのインストールファイルを ダウンロードします。
- https://www.cho-textbook.jp/updates.html
- 2)「cho-textbook\_Setup\_1.3.X (.exe)」がダウンロードされるので、裏面に記載されている「ディスクからインストール」の④と同じ手順で、 ビューアのインストールを行います。

### 4 初期設定を行う

裏面に記載されている「ディスクからインストール」の **⑤** と同じ手順で、 初期設定を行います。

## 5 ライセンス情報の入力

裏面に記載されている「ディスクからインストール」の6と同じ手順で、 ライセンス情報の入力を行います。

## 6 認証と教材のダウンロード・読み込み

 インストールパスワード入力後、「教科書管理」画面に遷移します。認証が無事に行われていると、教材が表示されます(他教科で購入したデジタル教科書も表示されます)。[詳細](●)をクリックして、「ダウンロード」 画面に進みます。

| 戻る     | 教科書管理                                                                |                 |    |  |
|--------|----------------------------------------------------------------------|-----------------|----|--|
|        | 教材名                                                                  | サーバ             | 操作 |  |
| 246 SP | 現代高等保健体育<br>um:uuid:246d4940-ecff-ab36-d3f9-<br>03bdc972b959-teacher | 2028/3/31<br>まで | 詳純 |  |

インストールしたい「コンポーネント(章)」をチェックボックスで選択します。[ダウンロード対象を選択してください]となっていたダイヤログボタン(2)が押下できるようになるので、クリックします。進捗バーが表示され、しばらくするとダウンロードが完了し、導入作業は終了です。

| 現代構造                                  | インストールされていません。<br>ダウンロード |          | ,        |  |
|---------------------------------------|--------------------------|----------|----------|--|
|                                       | ダウンロード対象を選択してください        |          |          |  |
| 指導者用                                  | コンボーネント                  | 状態       | <u> </u> |  |
|                                       | 全体                       |          | 0        |  |
| 教科書情報                                 | 目次, 付録, 口絵等              | ダウンロード可能 |          |  |
| 現代高等保健体育                              | 保健福1単元                   | ダウンロード可能 | 0        |  |
| urn:uuid:246d4940-ecff-<br>ab36-d3f9- | 保健編2単元                   | ダウンロード可能 | 0        |  |
| 03bdc972b959-teacher<br>舉行者           | 保健編3単元                   | ダウンロード可能 | 0        |  |
| 大修館書店<br>教科                           | 保健編4単元                   | ダウンロード可能 | 0        |  |

3) 画面を[戻る]等で「教科書一覧]画面に戻ると、教科書の表紙が表示 されています。表紙をクリックして「学習を始める」画面右の[新規作成] から利用を開始してください。

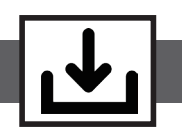